## Jaettu näyttö välityslaitteeseen

(Jotta näytöllä näkyy samanaikaisesti Sekä Autocab- että Ahola-järjestelmä)

Soita ensin tekniseen tukeen, numeroon **09 4300 8300**. Sieltä avataan välityslaitteeseen mahdollisuus jaettuun näyttöön, jolloin saat sekä Autocabin ja Aholan samaan ruutuun.

Kun tämä on tehty:

1. Avaa välityspäätteestä Autocab sovellus.

| 11.24 ma 28. lokak. |                     |            |         |                    |          |        |  |  |  |
|---------------------|---------------------|------------|---------|--------------------|----------|--------|--|--|--|
|                     |                     |            |         |                    |          | ۷. 🖻 🔇 |  |  |  |
| <b>♀</b><br>km      | Alueen nimi         |            | , C     | ) ( <u>)</u><br>15 | ()<br>30 | A      |  |  |  |
| 104                 | "ASEMA-AUKIO        |            | c       | 0                  | 0        | 0      |  |  |  |
| 103                 | "Asema-aukio        |            | c       | 0                  | 0        | 0      |  |  |  |
| 105                 | " EIRA              |            | c       | 0 0                | 0        | 0      |  |  |  |
| 105                 | " Eira              |            | C       | 0                  | 0        | 0      |  |  |  |
| 103                 | " ELIELINAUKIO      |            | c       | 0 0                | 0        | 0      |  |  |  |
| 102                 | " Elielinaukio      |            | c       | 0                  | 0        | 0      |  |  |  |
| 104                 | " EROTTAJA          |            | c       | 0                  | 0        | 0      |  |  |  |
| 104                 | " Erottaja          |            | c       | 0                  | 0        | 0      |  |  |  |
| 105                 | " HERNESAARI        |            | C       | 0                  | 0        | 0      |  |  |  |
| & <b>O</b>          | let offline-tilassa |            |         |                    |          |        |  |  |  |
|                     |                     | III ALUEET | AVOIMET | (0)                |          |        |  |  |  |

- 2. Paina tabletista fyysistä painiketta, jossa on 3 viivaa. Se on tabletin oikeassa päässä alimmainen.
- 3. Kun ruutu on pieni, paina ruudun Autocab-kuvakkeesta kerran.

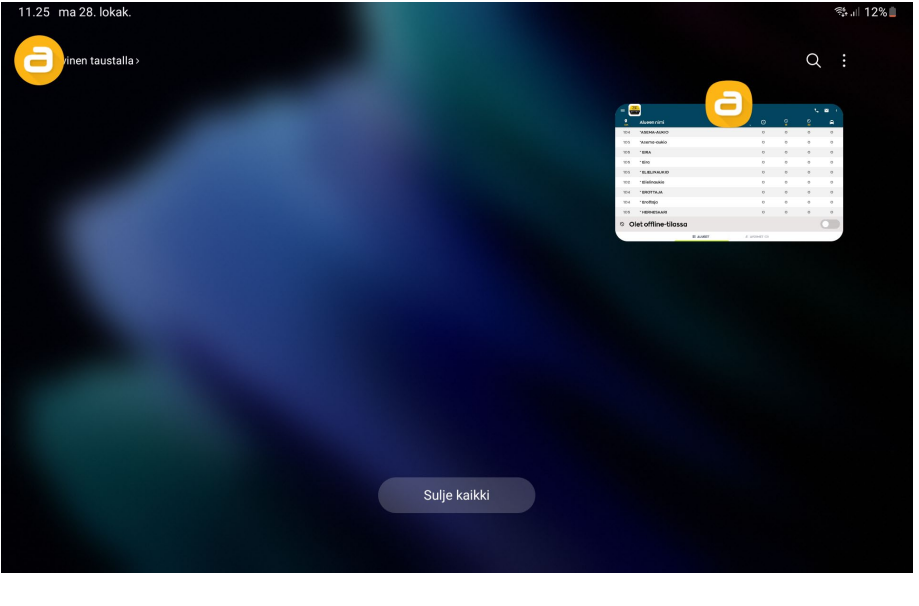

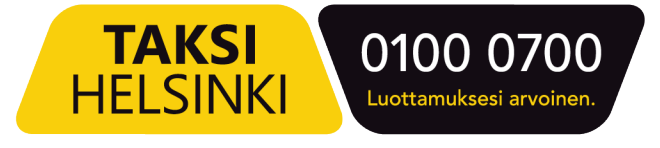

4. Avautuu valikko, josta klikataan Avaa jaetun näytön näkymässä.

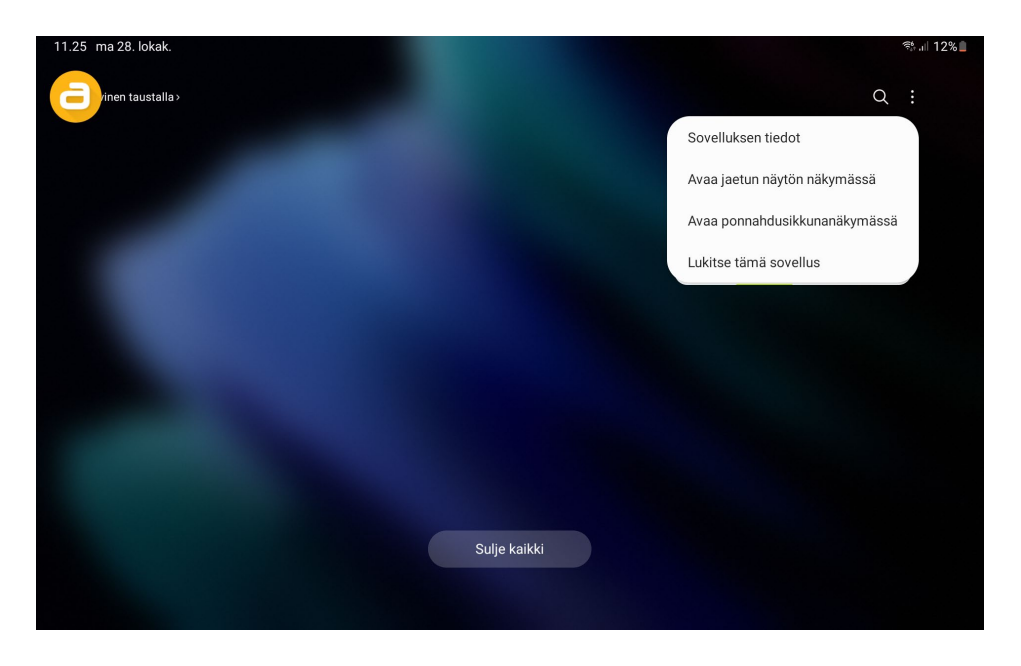

5. Tulee näkyviin uusi ikkuna. Paina tästä AD Kuljettaja ikonia.

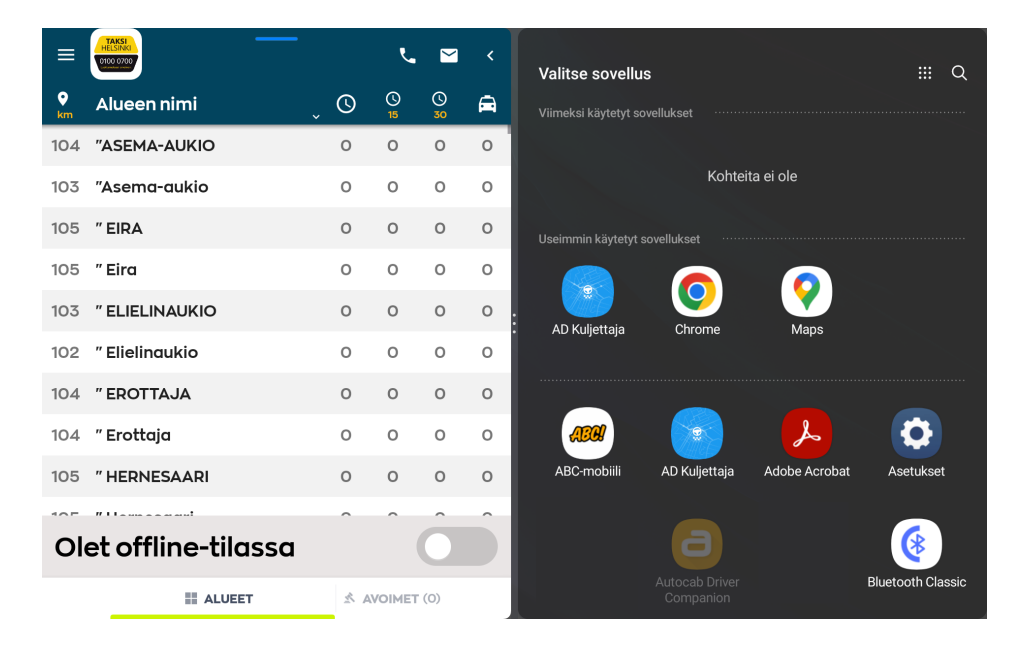

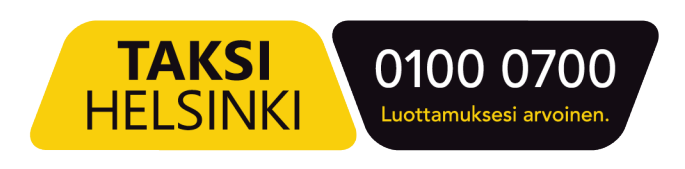

6. Ja tältä näyttää, kun jaettu näkymä on asetettu onnistuneesti.

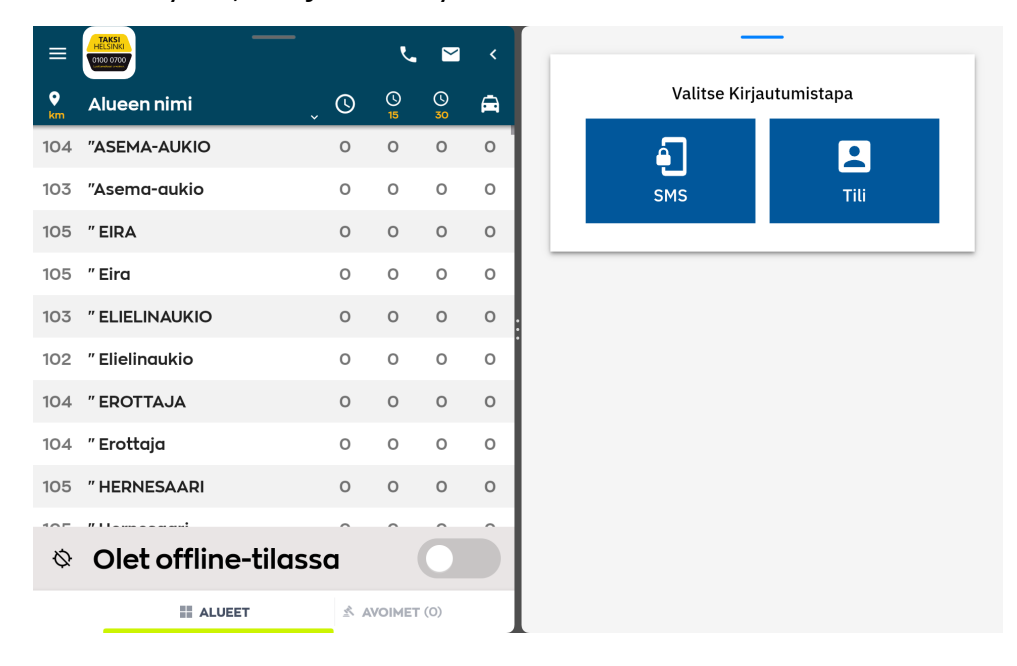

## Valinnaisena ohjeena pikakuvakkeen luonti laitteen työpöydälle

7. Paina ruudun keskellä olevasta kolmesta pisteestä. Niistä aukeaa kaksi painiketta. Paina **tähden** kuvaa.

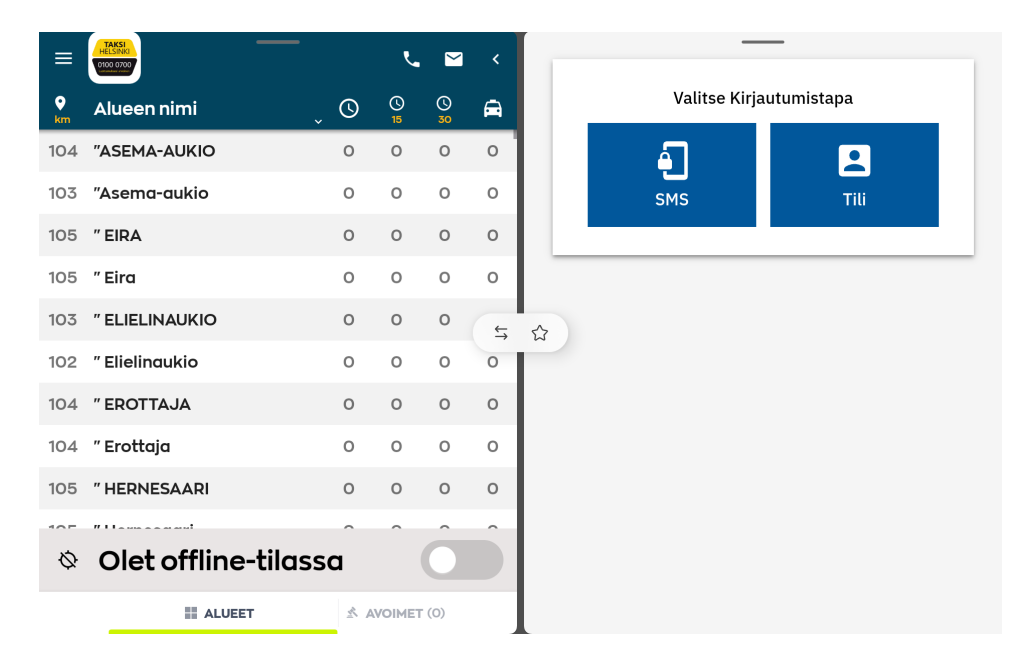

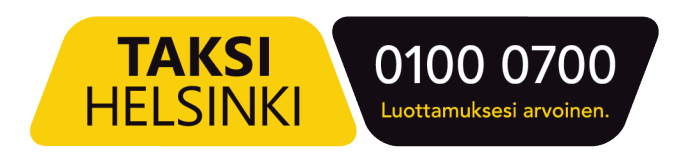

8. Aukeaa uusi ikkuna, josta klikataan Alkunäyttö.

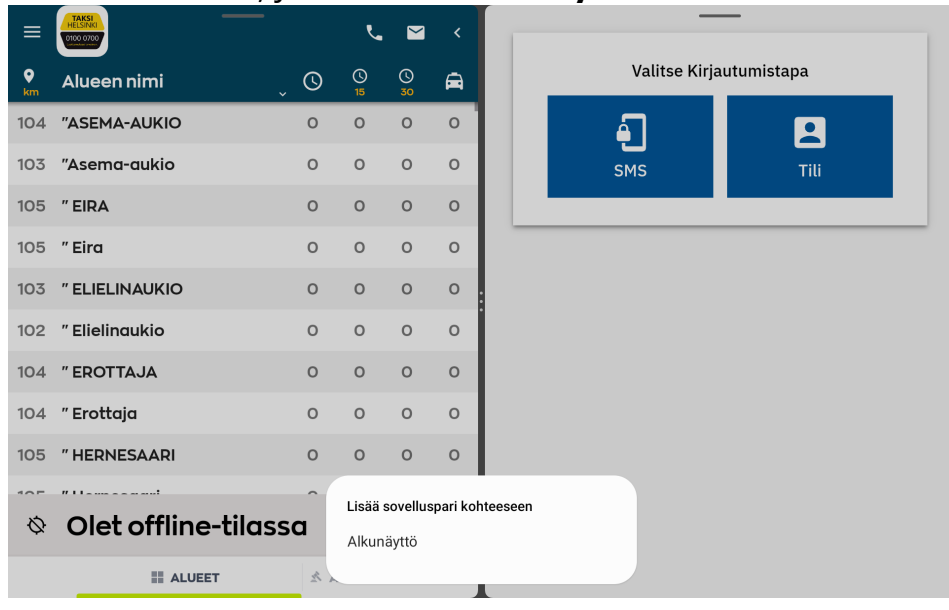

9. Olet onnistuneesti luonut pikakuvakkeen laitteelle, kun ilmoitus "**Sovelluspari lisätty alkunäyttöön**" tulee laitteen näytölle.

| ≡              | HELSINKI<br>D100 0700 | —        |     | ر        |          | <        |
|----------------|-----------------------|----------|-----|----------|----------|----------|
| <b>♀</b><br>km | Alueen nimi           |          | 0   | ()<br>15 | ()<br>30 | <b>A</b> |
| 104            | "ASEMA-AUKIO          |          | 0   | 0        | 0        | 0        |
| 103            | "Asema-aukio          |          | 0   | 0        | 0        | 0        |
| 105            | " EIRA                |          | 0   | 0        | 0        | 0        |
| 105            | " Eira                |          | 0   | 0        | 0        | 0        |
| 103            | " ELIELINAUKIO        |          | 0   | 0        | 0        | 0        |
| 102            | " Elielinaukio        |          | 0   | 0        | 0        | 0        |
| 104            | " EROTTAJA            |          | 0   | 0        | 0        | 0        |
| 104            | " Erottaja            |          | 0   | 0        | 0        | 0        |
| 105            | " HERNESAARI          |          | 0   | 0        | 0        | 0        |
| 105            |                       |          | ^   | ^        | ^        | ^        |
| Ø              | Olet offline          | e-tilass | a   | 4        | Sovellus | pari lis |
|                |                       | ET       | A A | VOIMET   | . (0)    | _        |

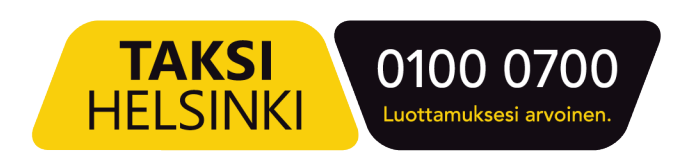

10. Pikakuvake näyttää laitteella tältä. Jatkossa klikkaa tätä aina niin molemmat ohjelmat aukeavat samaan aikaan.

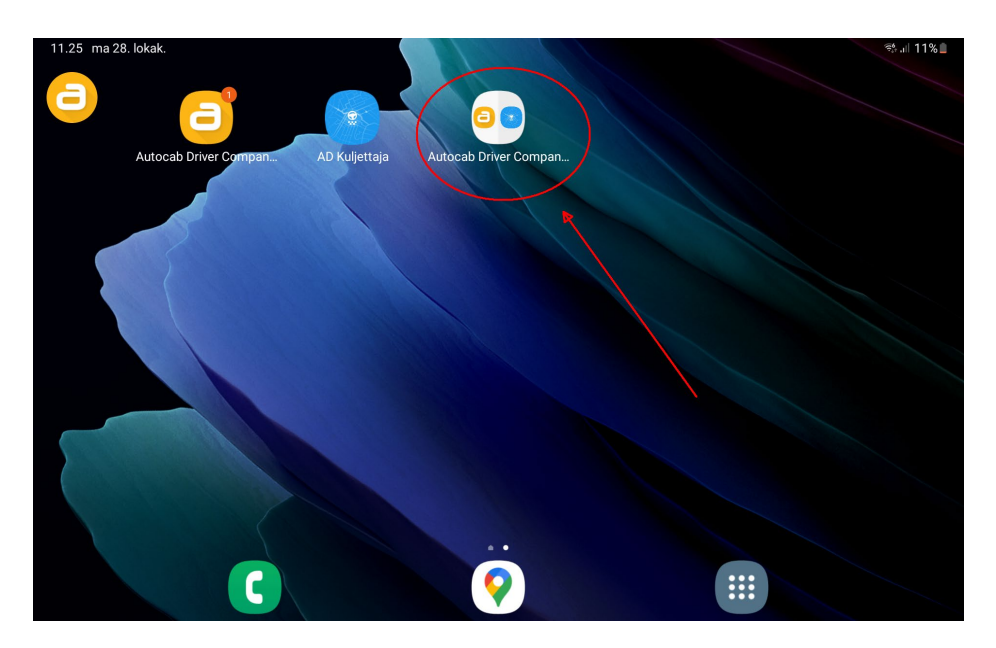

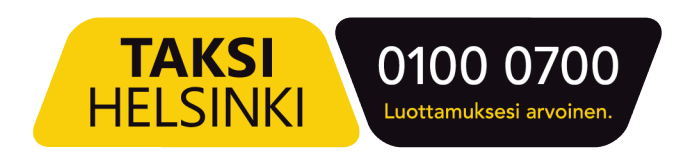